# PANDUAN APLIKASI BPP UNTUK MAHASISWA

| Form<br>Pengajuan Lunas Seluruh BPP    | Cek Pengajuan                     |  |
|----------------------------------------|-----------------------------------|--|
| Klik disini 🧿                          | Klik disini 오                     |  |
| Panduan<br>Pengajuan Lunas Seluruh BPP | Bantuan<br>Jika mengalami masalah |  |
| Klik disini 🔗                          | -<br>Klik disini 🔿                |  |

Tampilan halaman awal aplikasi yang bisa di akses dari : <u>https://kompre.um-palembang.ac.id/bpp/</u>

Terdiri dari 4 menu yaitu

1. Menu Form

Menu untuk melakukan pengajuan Lunas seluruh BPP

- Menu Cek Pengajuan Menu untuk cek pengajuan Lunas seluruh BPP yang sudah pernah di buat sebelumnya.
- 3. Menu Panduan Menu yang berisi panduan mengenai aplikasi ini.
- **4. Menu Bantuan** Menu yang berisi halaman bantuan, ketika mengalami masalah atau kesulitan.

#### 1. Menu form Pengajuan.

| Home                 | Panduan                         | Bantuan          | Form Pengajuan | Cek Pengajuan                        |
|----------------------|---------------------------------|------------------|----------------|--------------------------------------|
|                      |                                 |                  |                | Silahkan isi dulu untuk melanjutkan: |
| NIM                  |                                 |                  |                |                                      |
| Silahkan<br>dari pen | n Jawab Kode<br>ijumlahan : 8 4 | Pertanyaan<br>9? |                |                                      |
|                      |                                 |                  | Periksa        |                                      |
|                      |                                 |                  |                |                                      |

- Jika memlilih menu form pengajuan maka akan tampil halaman seperti di atas. Silahkan mengisi dengan NIM dan menjawab kode pertanyaan penjumlahan yang di gunakan untuk memverifikasi mahasiswa. Lalu, pilih tombol Periksa

|                                                    | Silahkan isi dulu untuk melanjutkan: |  |
|----------------------------------------------------|--------------------------------------|--|
| NIM                                                | 222016210                            |  |
| Silahkan Jawab Kode<br>Pertanyaan dari penjumlahan | 10                                   |  |
| :3+7?                                              |                                      |  |
|                                                    | Periksa                              |  |
|                                                    |                                      |  |

- Jika sudah, nanti akan tampil form pengajuan pelunas BPP. Untuk bagian **NIM** dan **Fakultas** sudah akan terisi otomatis

| Form Pengajuan Pelunasan BPP :                        |  |  |  |
|-------------------------------------------------------|--|--|--|
| 222016210                                             |  |  |  |
| Debi Anggara                                          |  |  |  |
| 2 Karakter tersisa !                                  |  |  |  |
| EKONOMI DAN BISNIS                                    |  |  |  |
| MANAJEMEN                                             |  |  |  |
| anngara199@gmail.com                                  |  |  |  |
| 085266648123                                          |  |  |  |
| Jl. Ikhlas No.1 Ir. Sepekat Kel. Sako Kec.<br>Sialang |  |  |  |
|                                                       |  |  |  |

Anda hanya cukup mengisi Nama, Jurusan, Email yang aktif, No. handphone (WA) yang aktif,serta Alamat dengan jelas dan singkat saja.

"Untuk nama hanya dibatasi sampai dengan 24 karakter, jika nama anda terlalu panjang mohon untuk mempersingkatnya. Begitu juga untuk bagian alamat, dibatasi sampai dengan 80 karakter."

| File Scan BPP Asli dari Semester 1<br>sampai Semester Terakhir | Choose File b1-st.png<br>*Ukuran file Maksimal 1.6 MB                                                                                                    |
|----------------------------------------------------------------|----------------------------------------------------------------------------------------------------|
| File Scan Aktivitas Bimbingan Skripsi                          | Choose File b2-st.png                                                                                                    |
| yang sudah di Tanda Tangan & di Cap                            | *Ukuran file Maksimal 1 MB                                                                                                    |
| File Scan Surat Pengesahan + Cap                               | Choose File b3-st.png                                                                                                    |
|                                                                | *Ukuran file Maksimal 1 MB                                                                                                    |
|                                                                | "Pastikan Ukuran File berkas yang dikirim sudah sesuai, serta <b>jelas</b> dan <b>tidak pecah.</b>                                                                                                    |
|                                                                | Seluruh Berkas"                                                                                                    |
|                                                                | Setujui                                                                                                    |
|                                                                | and the second second se |
|                                                                | Kirim                                                                                                    |

Selanjutnya anda diharuskan untuk upload file berkas-berkas yang dibutuhkan. Mohon untuk memperhatikan ukuran file yang akan di upload. Karena file yang akan di upload dibatasi.

Pastikan, juga file tersebut jelas dan terbaca. Karena, jika file yang di upload tidak jelas maka besar kemungkinan permohonan pengajuan akan ditolak. Jika , sudah silahkan centang tombol **Setuju**, lalu klik tombol **Kirim** 

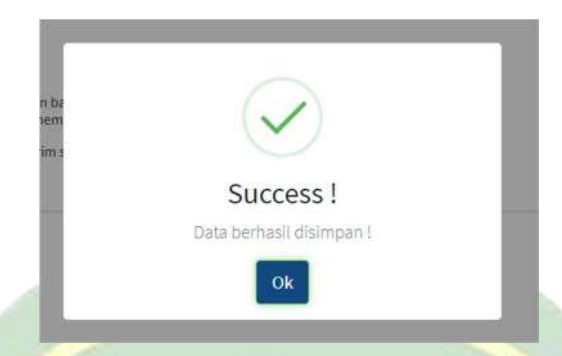

- Jika sudah maka akan muncul pemberitahuan bahwa permohonan pengajuan berhasil.
- Selanjutnya akan muncul halaman seperti dibawah ini.

| Pengajuan Bukti Lunas I                                                                                | BPP berhasil dikirim :                                       |
|----------------------------------------------------------------------------------------------------|--------------------------------------------------------------|
| Kode Unik:                                                                                             |                                                              |
| 2b9rm12                                                                                                |                                                              |
| NIM:                                                                                                   |                                                              |
| 222016210                                                                                              |                                                              |
| Harap menyimpan Kode Unik ini dengan baik, silahl<br>Kode Unik ini, akan di gunakan untuk memeriksa pe | kan <b>Catat</b> atau <b>Foto</b> .<br>engajuan yang dikirim |
| Untuk memeriksa pengajuan yang dikirim silahkan                                                        | klik tombol ini                                              |

- Mohon untuk menyimpan dan mencatat atau silahkan di foto Kode Unik dan NIM ini. Karena, akan digunakan untuk memeriksa secara berkala permohonan pengajuan lunas BPP yang sudah dikirim.

ABA

#### 2. Menu Cek Pengajuan

Menu ini digunakan untuk memeriksa secara berkala permohonan pengajuan BPP yang sudah dikirimkan sebelumnya

| Silahkan masu                                               | kkan NIM dan Kode Unik y | yang didapat saat melakukan pengajuan Lunas Seluruh BPP : |
|-------------------------------------------------------------|--------------------------|-----------------------------------------------------------|
| чім                                                         |                          |                                                           |
| Kode Unik                                                   |                          |                                                           |
| Silahkan Jawab Kode<br>Pertanyaan dari penjuml:<br>10 + 3 ? | ahan                     |                                                           |

- Silahkan masukkan NIM dan Kode Unik yang didapat pada saat melakukan permohonan pengajuan BPP sebelumnya.
- Jangan lupa juga untuk mengisi kode pertanyaan penjumlahan yang digunakan untuk meverifikasi user.

| Silahkan masukk                                   | an NIM dan Kode Unik yang didapat saat melakukan pengajuan Lunas Seluruh BPP : |
|---------------------------------------------------|--------------------------------------------------------------------------------|
| NIM                                               | 222016210                                                                      |
| Kode Unik                                         | 2b9rm12                                                                        |
| Silahkan Jawab Kode<br>Pertanyaan dari penjumlaha | 7                                                                              |
| :5+2?                                             |                                                                                |

Silahkan klik tombol **periksa** jika sudah.

|                                                | Hasil Pencarian :                          |
|------------------------------------------------|--------------------------------------------|
| Nama                                           | Debi Anggara                               |
| NIM                                            | 222016210                                  |
| Fakultas                                       | Ekonomi Dan Bisnis                         |
| Jurusan                                        | Manajemen                                  |
| Email                                          | anngara199@gmail.com                       |
| No. Handphone (Wa)                             | 085266648123                               |
| Alamat                                         | JI. Ikhlas No.1 lr. Sepekat Kel. Sako Kec. |
| Vaktu Pengajuan                                | 23:09:40   27 January 2021                 |
| le Scan BPP Asli dari Semest                   | er 1 sampai Semester Terakhir 🛃 Download   |
| ile Scan Aktivitas Bimbingan<br>angan & di Cap | Skripsi yang sudah di Tanda 🛃 Download     |
| File Scan Surat Pengesahan +                   | Cap 🛃 Download                             |
| Status                                         | Masih dalam Proses                         |
|                                                | Kembali                                    |

Jika, Kode Unik, NIM, dan Kode Jawaban Penjumlahan benar dan sesuai. Maka, data anda akan ditampilkan

- Anda bisa melihat dan mendonload file berkas yang sudah di upload. Namun, anda tidak bisa mengedit atau menghapus file tersebut. Jika terdapat kesalahan data atau kesalahan file yang di upload silahkan untuk mengirim ulang seluruh file tersebut seperti pada petunjuk **Point 1** di atas (Menu form Pengajuan).
- Catatan : "Jika anda mengirim ulang seluruh file harap di simpan lagi **NIM** dan **kode unik** anda yang baru, karena data anda akan di anggap ganda, jika lebih dari 1 kali melakukan pengiriman permohonan lunas BPP. Serta **Kode Unik** anda yang lama dianggap tidak berlaku"

- Harap meperhatikan field **status**, jika status "**Masih dalam Proses**" Itu artinya Permohonan pengajuan lunas BPP sudah masuk dan sedang di proses.

| Status | Masih dalam Proses |
|--------|--------------------|
|        | Kembali            |

- Jika Permohonan pengajuan lunas BPP anda disetujui, status akan berubah menjadi "Sudah ACC".

Γ

| Status                  | Sudah ACC |  |
|-------------------------|-----------|--|
| Bukti Lunas Seluruh BPP | 🖨 Cetak   |  |
|                         | Kembali   |  |

Anda juga bisa langsung mencetak bukti bukti Lunas seluruh BPP dengan memilih tombol "Cetak"

| $\in \  \                                $ |                                                                                                   | Q, 🛧 🌚 Incognito 🚦 |
|--------------------------------------------|---------------------------------------------------------------------------------------------------|--------------------|
|                                            | 1 / 1                                                                                             | 0 ± 0              |
|                                            | <image/> <image/> <text><section-header><section-header></section-header></section-header></text> |                    |

Maka akan tampil lebih kurang seperti diatas, anda bisa langsung mencetaknya sendiri langsung ke Printer. Atau bisa juga menyimpan dalam format PDF melalui tombol yang berada di pojok kanan atas.

Jika, status "**Ditolak**" maka anda harus upload ulang seluruh berkas. Serta Kode Unik yang sebelumnya tidak berlaku lagi. Karena anda akan mendapatkan **kode unik** baru ketika upload ulang seluruh berkas nanti.

| Status         | Ditolak                                                                                               |
|----------------|----------------------------------------------------------------------------------------------------|
| Alasan Ditolak | Berkas tidak lengkap semua, untuk file bpp<br>tidak terbaca, serta gambarnya pecah dan tidak<br>jelas |
|                | Silahkan kirim ulang seluruh berkas anda pada<br>link ini                                             |
|                | Kembali                                                                                               |

### 3. Menu Panduan

Menu berisi panduan umum mengenai cara melakukan permohonan Pengajuan pelunasan BPP

| Panduan   Pengajuan Lunas Seluruh BPP: |                                                                                                    |  |  |  |  |  |
|----------------------------------------|----------------------------------------------------------------------------------------------------|--|--|--|--|--|
| L. Pers                                | iapan Seluruh Berkas                                                                                                    |  |  |  |  |  |
| Persi                                  | apan seluruh berkasnya terlebih dahulu                                                                                                    |  |  |  |  |  |
| 2. Scan                                | atau Foto Seluruh Berkas                                                                                                    |  |  |  |  |  |
| Pasti                                  | kan ukuran seluruh berkas yang sudah di Scan/Foto sudah tidak lebih besar dari 800 KB(Kilo Byte)                                                              |  |  |  |  |  |
| . Peril                                | csa File yang sudah di Scan/Foto                                                                                                    |  |  |  |  |  |
| Pasti                                  | kan file tersebut jelas dan tidak terbaca. Jika, file yang dikirim tidak jelas dan tidak terbaca makan proses pengajuan akan di tolak.                        |  |  |  |  |  |
| I. Isi D                               | ata dan Upload File Berkas yang Sudah di Scan/Foto                                                                                                    |  |  |  |  |  |
| lsi da                                 | ta dengan Lengkap dan Upload berkas                                                                                                    |  |  |  |  |  |
| . Sim                                  | oan Kode Unik ini dengan Baik                                                                                                    |  |  |  |  |  |
| Silah<br>Luna                          | kan Catat atau Foto Kode Unik ini. Karena, Kode ini akan digunakan untuk memeriksa progress Pengajuan Lunas BPP. Serta, untuk mencetak Bukt<br>s Seluruh BPP. |  |  |  |  |  |
| . Silał                                | ıkan Cek Secara Berkala Pengajuan yang Sudah Dikirim                                                                                                    |  |  |  |  |  |
| Guna                                   | ikan Kode Unik dan NIM untuk memeriksa pengajuan Lunas BPP                                                                                                    |  |  |  |  |  |
| . Peng                                 | ajuan Lunas Seluruh BPP di Terima                                                                                                    |  |  |  |  |  |
| Jika                                   | Pengajuan BPP diterima anda bisa mencetak buktinya.                                                                                                    |  |  |  |  |  |
| . Peng                                 | ajuan Lunas Seluruh BPP di Tolak                                                                                                    |  |  |  |  |  |
| Jika                                   | Pengajuan BPP ditolak, Anda harus mengirim ulang seluruh berkas tersebut kembali.                                                                             |  |  |  |  |  |

## 4. Menu Bantuan

Menu yang berisi informasi bantuan jika mengalami gangguan atau permasalahan

| Home Pa                                                                                                    | induan Bantuar                                                                                                    | ı Form Pengajuan | Cek Pengajuan                   |
|----------------------------------------------------------------------------------------------------|----------------------------------------------------------------------------------------------------|------------------|---------------------------------|
|                                                                                                    |                                                                                                    |                  | Bantuan Jika mengalami masalah: |
| <ul> <li>Untuk I</li> <li>it@um</li> <li>Silahka</li> <li>Jangan</li> <li>Sangat</li> <li>dengar</li> <li>Boleh j</li> </ul> | <ul> <li>Untuk bantuan ketika mengalami Permasalahan atau Gangguan Silahkan hubungi email ini :<br/>it@um-palembang.ac.id</li> <li>Silahkan Ceritakan dengan jelas Permasalahan atau Gangguan yang di alami ketika menggunakan Aplikasi BPP ini</li> <li>Jangan lupa untuk melampirkan Screenshoot gambar dengan jelas mengenai permasalahan yang terjadi</li> <li>Sangat disarankan untuk mencamtukan informasi mengenai diri anda,<br/>dengan cara melampirkan foto/scan KTM(Kartu Tanda Mahasiswa)</li> <li>Boleh juga mencantumkan nomor HP/WA yang bisa dihubungi untuk medapatkan feedback yang lebih cepat</li> </ul> |                  |                                 |
|                                                                                                    | ERe                                                                                                    |                  |                                 |
|                                                                                                    |                                                                                                    |                  |                                 |
|                                                                                                    |                                                                                                    | PA               | LEMBANG                         |